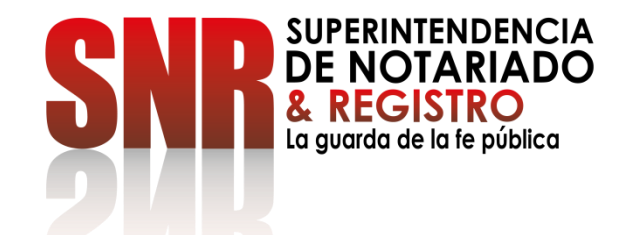

# CÓMO RADICAR Y CONSULTAR EL ESTADO DE SUS PETICIONES, QUEJAS, RECLAMOS, SUGERENCIAS Y DENUNCIAS PQRSD

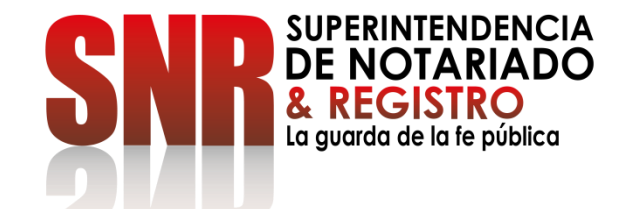

# CÓMO RADICAR EL ESTADO DE

# SUS PETICIONES, QUEJAS, RECLAMOS, SUGERENCIAS Y DENUNCIAS -PQRSDF

Ingresar al portal web de la entidad <u>www.supernotariado.gov.co</u> dar clic en el banner "Servicios en Línea"

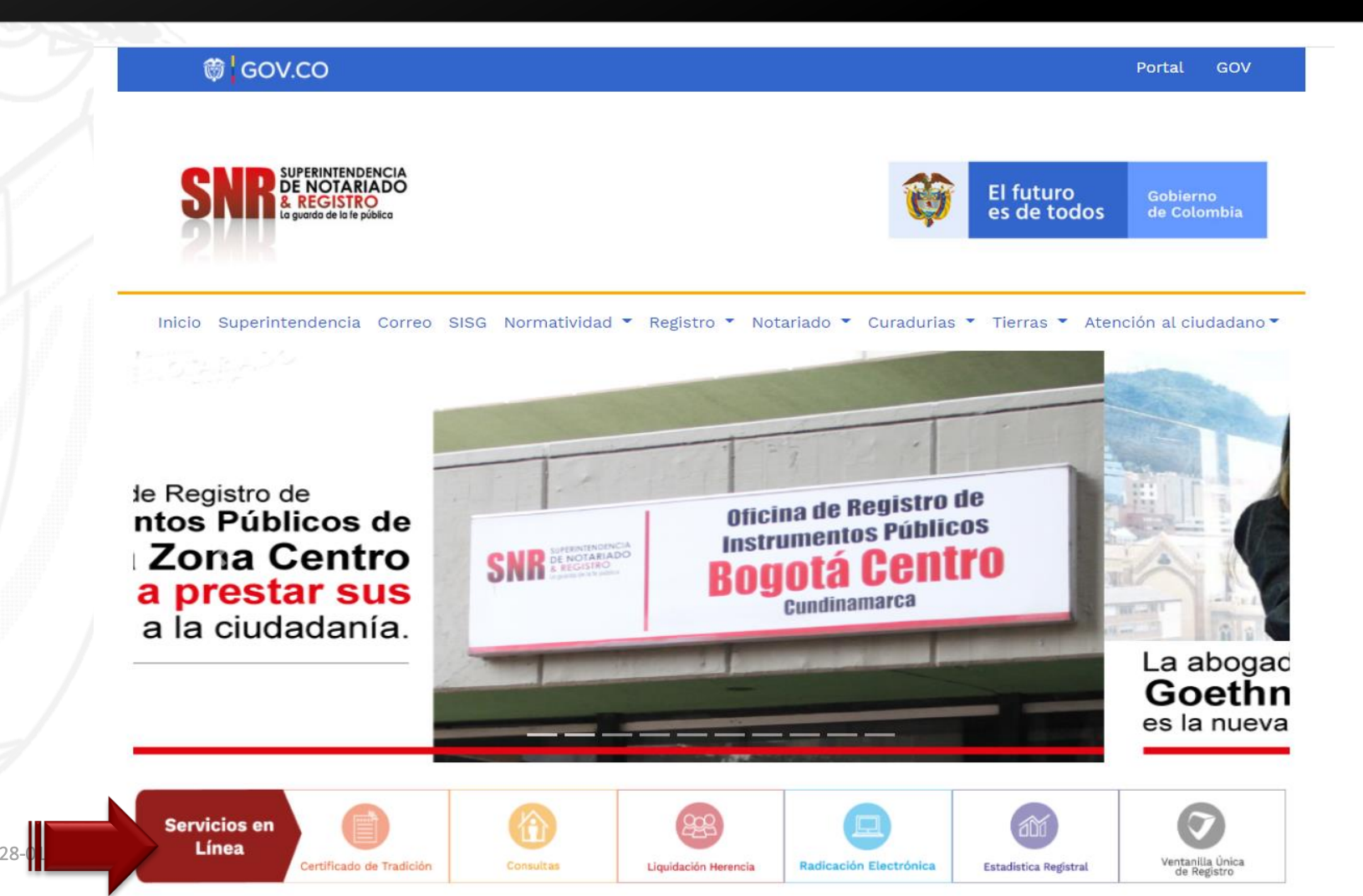

SUPERINTENDENCIA DE NOTARIADO & REGISTRO La guarda de la fe pública

Código: GD – FR – 18 V.01 28-0

### Ingresar a PQRDS. Dar clic en "Acceder"

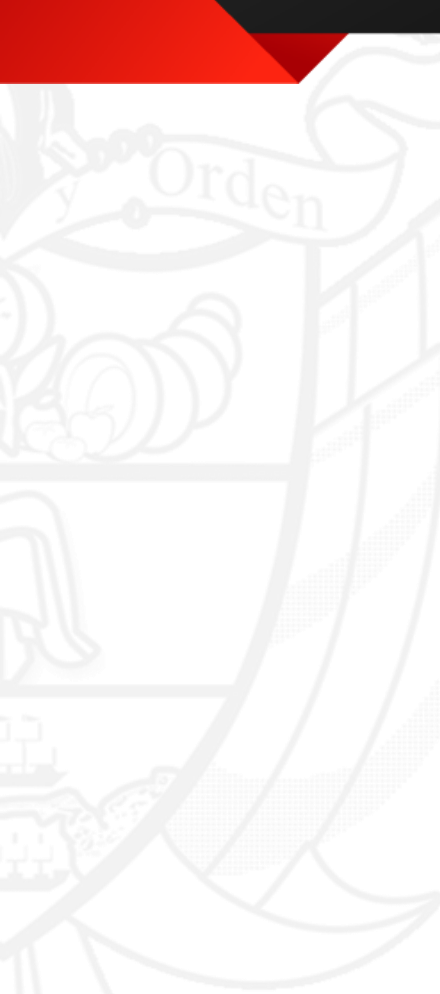

| Certificado de tradición +<br>Expida Certificado de Tradición y Libertad                                                                 | E Licencias Urbanisticas       +         Repositorio de licencias urbanisticas       +                                                    |
|----------------------------------------------------------------------------------------------------|----------------------------------------------------------------------------------------------------|
| Sistema Integrado de Servicios y Gestión                                                                                                 | Sistema PQRSD de la SNR                                                                                                    |
| <ul> <li>Sistema de información Disciplinario</li> <li>Sistema de información Disciplinario</li> <li>Pago de recaudo Notarial</li> </ul> | Aquí puede presentar una<br>Petición, Queja, Reclamo,<br>Sugerencia ó Denuncia de<br>acuerdo con el artículo 25 de la<br>Ley 1712 de 2014 |
| Pago de recaudo Notarial                                                                                                    | Liquidación de herencia                                                                                                    |
| Estadística Registral                                                                                                    | Ventanilla Única de Registro Inmobiliario                                                                                                 |

SUPERINTENDENCIA DE NOTARIADO & REGISTRO La guarda de la fe pública

### Dar clic en "Crear Cuenta"

| 🗑 GOV.CO                                                                         |     |   | i.                       | Portal <b>GO</b>      |
|----------------------------------------------------------------------------------|-----|---|--------------------------|-----------------------|
| SNR SUPERINTENDENCIA<br>DE NOTARIADO<br>& REGISTRO<br>La guarda de la le pública |     | Ŷ | El futuro<br>es de todos | Gobierno<br>de Colomi |
| <b>NAME</b>                                                                      | 200 |   |                          |                       |

» Sistema de Peticiones, Quejas, Reclamos, Sugerencias y Denuncias

### ATENCIÓN CIUDADANO

Las peticiones y reclamos relacionados con copias de registros civiles de:

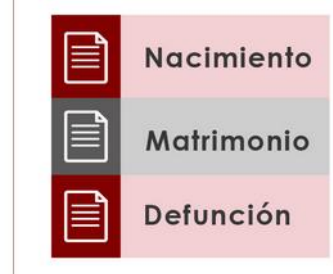

Así como la inspección y vigilancia de los servicios de registro del estado civil de las personas, son competencia de la Dirección Nacional de Registro Civil de la Registraduría Nacional del Estado Civil, de conformidad con los numerales 4°, 5° y 8° del Artículo 5° del Decreto 1010 de 2000. Si este es su caso, por favor dirija su petición a dicha Entidad dando clic aquí: <u>Registraduría Nacional del Estado Civil</u>

Plataforma Virtual link: <u>https://servicios.supernotariado.gov.co/pqrs/</u>

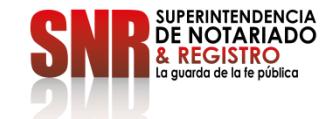

Nota: Los datos que se deben diligenciar obligatoriamente son los que tienen un asterisco,\* los demás datos son opcionales.

| GOV.CO                                                      | Portal           El futuro         Gobierno           es de todos         Gobierno |
|-------------------------------------------------------------|------------------------------------------------------------------------------------|
| SNR O Crear cuenta Verificar PQRSD Entrar al sistema: Email | Password Lentrar A Recordar Clave                                                  |
| egistro de Ciudadanos /                                     |                                                                                    |
| * NOMBRE:                                                   | * DEPARTAMENTO                                                                     |
| * TIPO DE DOCUMENTO:                                        | * MUNICIPIO:                                                                       |
| NÚMERO DE IDENTIFICACIÓN:                                   | * DIRECCIÓN:                                                                       |
| TNIA:                                                       | * POR QUE MEDIO DESEA RECIBIR SU RESPUESTA:                                        |
| IELEFONO:                                                   | * ESCRIBA UNA CLAVE PARA ACCEDER AL SISTEMA:                                       |
| * CORREO ELECTRÓNICO:                                       | * REPITA LA CLAVE QUE ESCRIBIO:                                                    |
|                                                             | X Cancelar Crear                                                                   |

## Ingresar en la opción "Crear PQRSD"

| SNR & REG<br>te gourde | de la le pública |        | El futuro<br>es de todos Gobierno<br>de Colombia |
|------------------------|------------------|--------|--------------------------------------------------|
| SNR I Mis Po           | QRSD             |        | Mi perfil 🚽 🌖 Salir                              |
| > Mis PQRS             |                  |        |                                                  |
| Crear PQRSD            |                  |        |                                                  |
| RADICADO               | FECHA            | ASUNTO | ESTADO                                           |
|                        |                  |        |                                                  |
|                        |                  |        |                                                  |

SUPERINTENDENCIA DE NOTARIADO & REGISTRO La guarda de la te pública

Código: GD-FR-18 V.01 28-(

#### Nota: La respuesta de la PQRSD tarda entre 1 y 15 días hábiles

| ₿ GOV.CO                                                                                                    | Portal                                                                                                    |  |
|----------------------------------------------------------------------------------------------------|----------------------------------------------------------------------------------------------------|--|
| SNR SUPERINTENDENCIA<br>R REGENTATION<br>Le quarde de la padace                                                                                                    | El futuro<br>es de todos         Gobierno<br>de Colombia                                                                                                    |  |
| SNR III Mis PQRSD                                                                                                    | Mi perfil 🗸 🏾 📲 Salir                                                                                                    |  |
| >> Nueva PQRS                                                                                                    |                                                                                                    |  |
| NOMBRE: Claudia Alejandra Paez Marino IDENTIFICACIÓN: 51961525                                                                                                    | UBICACIÓN: CUNDINAMARCA - BOGOTA / BOGOTA                                                                                                    |  |
| 1. Tipo de PQRSD » 2. Adjuntar soportes » 3. Solicitud PQRSD »                                                                                                    |                                                                                                    |  |
| QUE TIPO DE PQRSD QUE QUIERE REGISTRAR:                                                                                                    | • • •                                                                                                    |  |
| Petición: Es el derecho fundamental que tiene toda persona a presentar solicitudes respetuosas pronta resolución.                                                                                                    | s a las autoridades por motivos de interés general o particular y a obtener su                                                                                  |  |
| <ul> <li>Queja: Es la manifestación de protesta, censura, descontento o inconformidad que formula una<br/>servidores públicos en desarrollo de sus funciones.</li> </ul>                                                                                      | persona en relación con una conducta que considera irregular de uno o varios                                                                                    |  |
| <ul> <li>Reclamo: Es el derecho que tiene toda persona de exigir, reivindicar o demandar una solución, y<br/>servicio o a la falta de atención de una solicitud.</li> </ul>                                                                                   | ya sea por motivo general o particular, referente a la prestación indebida de un                                                                                |  |
| <ul> <li>Sugerencia: Es la manifestación de una idea o propuesta para mejorar el servicio o la gestión de</li> </ul>                                                                                                    | le la entidad.                                                                                                    |  |
| <ul> <li>Denuncia: Es la puesta en conocimiento ante una autoridad competente de una conducta posibl<br/>disciplinaria, fiscal, administrativa - sancionatoria o ético-profesional. Es necesario que se indique<br/>establezcan responsabilidades.</li> </ul> | lemente irregular, para que se adelante la correspondiente investigación penal,<br>len las circunstancias de tiempo, modo y lugar, con el objeto de que se      |  |
| <ul> <li>Solicitud de acceso a la información pública: Según el artículo 25 de la Ley 1712 de 2014 "es<br/>cualquier persona para acceder a la información pública. Parágrafo En ningún caso podrá ser re-</li> </ul>                                         | s aquella que, de forma oral o escrita, incluida la vía electrónica, puede hacer<br>chazada la petición por motivos de fundamentación inadecuada o incompleta." |  |

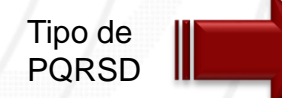

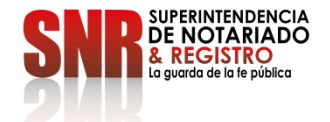

**Nota**: Es importante indicar número de matrícula y la oficina de registro. Describir de manera clara y precisa su PQRSD.

|        | ASUNTO:                                                                                                    |                                                |
|--------|----------------------------------------------------------------------------------------------------|------------------------------------------------|
|        | DESCRIPCIÓN DE SU PQRSD:                                                                                                    |                                                |
|        | X       Image: Second state state sta |                                                |
|        |                                                                                                    |                                                |
|        |                                                                                                    |                                                |
|        | body p                                                                                                    |                                                |
| iD — I | ★ Cancelar ✓ Siguiente                                                                                                    | SNB SUPERINT<br>DE NOT<br>& REG<br>a nuerde de |

**Nota**: Es importante indicar número de matrícula y la oficina de registro. Describir de manera clara y precisa su PQRSD.

|   | DESCRIPCIÓN DE SU PQRSD: |  |
|---|--------------------------|--|
|   |                          |  |
|   | BIUSSIA                  |  |
|   |                          |  |
|   |                          |  |
|   |                          |  |
|   |                          |  |
|   |                          |  |
|   | body p                   |  |
|   |                          |  |
| - | X Cancelar Siguiente     |  |

# Escriba el nombre del anexo, adjuntar el archivo igual o inferior a 3 MB y finalizar con "Enviar Solicitud"

| OMBRE:                 |                        | IDENTIFICACIÓN:             | UBICACIÓN: CUNI                               | DINAMARCA - BOGOTA / BOGOTA    |
|------------------------|------------------------|-----------------------------|-----------------------------------------------|--------------------------------|
| 1. Tipo de PQRSD »     | 2. Adjuntar soportes » | 3. Solicitud PQRSD »        |                                               |                                |
|                        | DEBE HACER CLI         | CK SOBRE EL BOTÓN "Enviar s | olicitud" PARA FINALIZAR CORRECTAMENTE SU PQF | RSD.                           |
| adicado: SNR2020ER     | 003995                 |                             | Documentos anexos a la solicitud:             |                                |
| echa: 2020-01-21 11:3  | 9:46                   |                             | Nombre del documento                          | @ A diunter                    |
| stado: En tramite      |                        |                             | Seleccionar archivo No se eligió archivo      | Archivos PDF Inferiores a 3 Mb |
| sunto:                 |                        | ✓ Env                       | viar Solicitud                                |                                |
| escripción de la Solic | itud:                  |                             | En tramite                                    |                                |

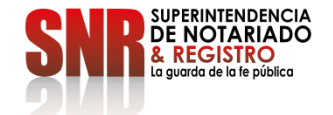

## Descargar la constancia de la solicitud que se encuentra en formato PDF

| SNR III Mis PQRSD                                  |                          |            | Mi perfil 👻 🛃 Sali                      |
|----------------------------------------------------|--------------------------|------------|-----------------------------------------|
| >> Descripción de radicado                         |                          |            |                                         |
| NOMBRE: Claudia Alejandra Paez Marino              | IDENTIFICACIÓN: 51961525 | i          | UBICACIÓN: CUNDINAMARCA - BOGOTA / BOGO |
| 1. Tipo de PQRSD » 2. Adjuntar soportes »          | 3. Solicitud PQRSD »     |            |                                         |
| Radicado: SNR2020ER003998                          |                          |            |                                         |
| Constancia de la solicitud: <u>Descargar</u>       |                          |            |                                         |
| Fecha: 2020-01-21 11:50:47                         |                          |            |                                         |
| Estado: En tramite                                 |                          |            |                                         |
| Asunto: Información tramite de Registro            |                          |            |                                         |
| Descripción de la Solicitud:                       |                          | En tramite |                                         |
| Agradezco me informen como puedo registrar una hip | oteca                    |            |                                         |
|                                                    |                          |            |                                         |
|                                                    |                          |            |                                         |
|                                                    |                          |            |                                         |
|                                                    |                          |            |                                         |
|                                                    |                          |            |                                         |
|                                                    |                          |            |                                         |
|                                                    |                          |            |                                         |
|                                                    |                          |            |                                         |

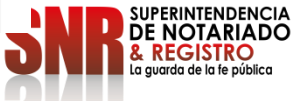

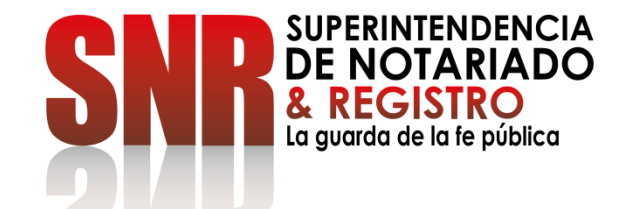

# CÓMO CONSULTAR EL ESTADO DE

# SUS PETICIONES, QUEJAS, RECLAMOS, SUGERENCIAS Y DENUNCIAS -PQRSD

### Ingresar al portal web de la entidad <u>www.supernotariado.gov.co</u> dar clic en el banner "Servicios en Línea"

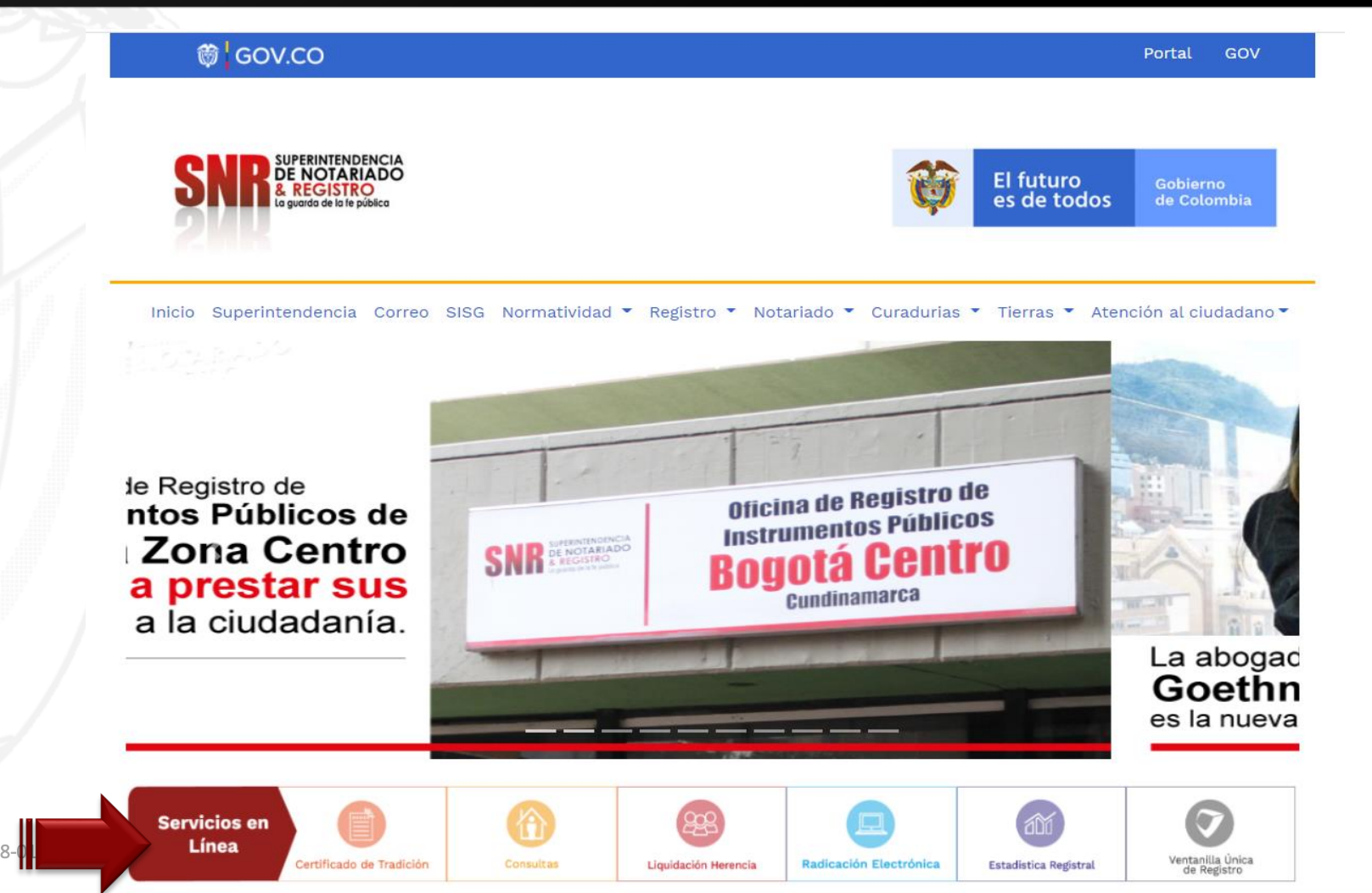

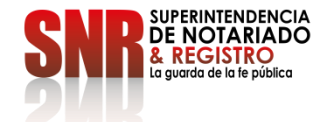

Código: GD – FR – 18 V.01 28-0

### Ingresar a PQRDS. Dar clic en "Acceder"

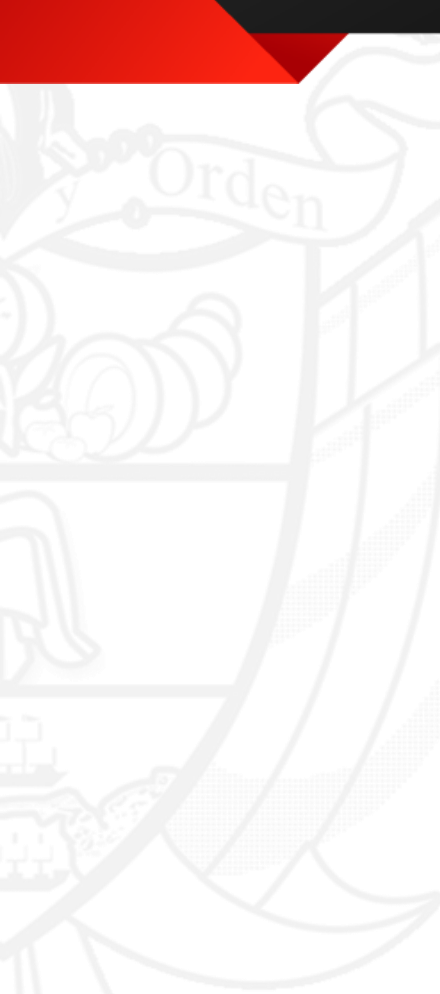

| Certificado de tradición +<br>Expida Certificado de Tradición y Libertad                                                                 | E Licencias Urbanisticas       +         Repositorio de licencias urbanisticas       +                                                    |
|----------------------------------------------------------------------------------------------------|----------------------------------------------------------------------------------------------------|
| Sistema Integrado de Servicios y Gestión                                                                                                 | Sistema PQRSD de la SNR                                                                                                    |
| <ul> <li>Sistema de información Disciplinario</li> <li>Sistema de información Disciplinario</li> <li>Pago de recaudo Notarial</li> </ul> | Aquí puede presentar una<br>Petición, Queja, Reclamo,<br>Sugerencia ó Denuncia de<br>acuerdo con el artículo 25 de la<br>Ley 1712 de 2014 |
| Pago de recaudo Notarial                                                                                                    | Liquidación de herencia                                                                                                    |
| Estadística Registral                                                                                                    | Ventanilla Única de Registro Inmobiliario                                                                                                 |

SUPERINTENDENCIA DE NOTARIADO & REGISTRO La guarda de la fe pública

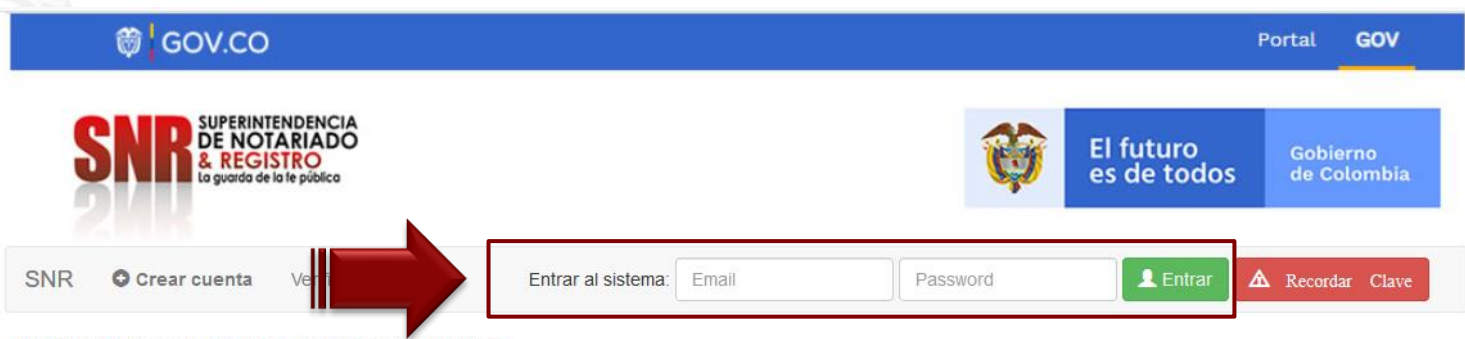

» Sistema de Peticiones, Quejas, Reclamos, Sugerencias y Denuncias

### ATENCIÓN CIUDADANO

Las peticiones y reclamos relacionados con copias de registros civiles de:

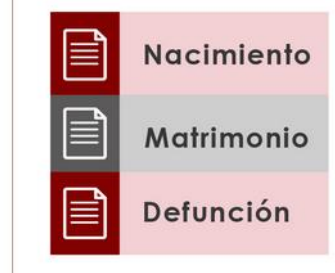

Así como la inspección y vigilancia de los servicios de registro del estado civil de las personas, son competencia de la Dirección Nacional de Registro Civil de la Registraduría Nacional del Estado Civil, de conformidad con los numerales 4°, 5° y 8° del Artículo 5° del Decreto 1010 de 2000. Si este es su caso, por favor dirija su petición a dicha Entidad dando clic aquí: <u>Registraduría Nacional del Estado Civil</u>

Plataforma Virtual link: <u>https://servicios.supernotariado.gov.co/pqrs/</u>

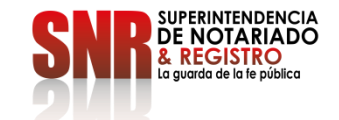

Al ingresar a la plataforma, encontrará las PQRSD radicadas con numero de radicación, fecha, asunto y estado.

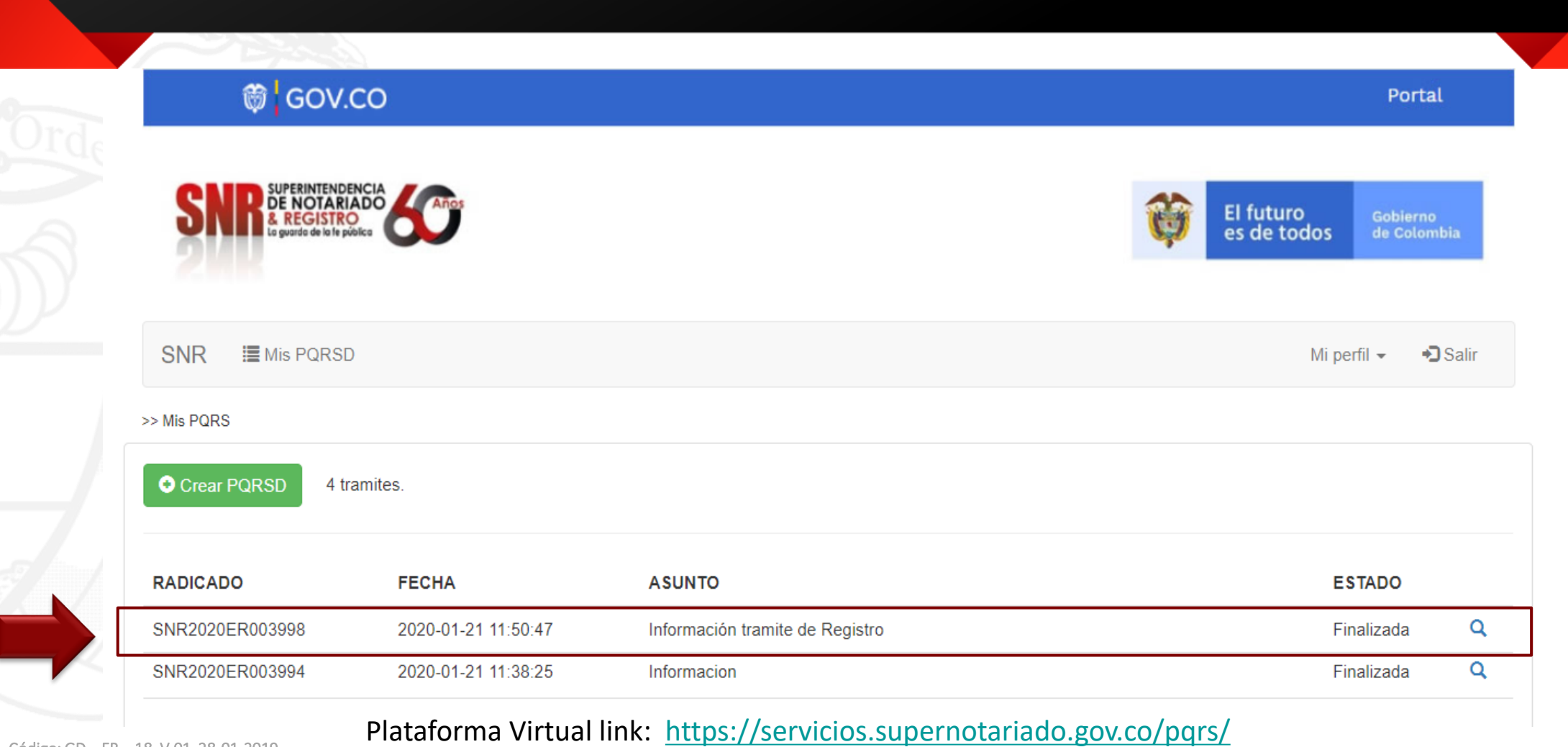

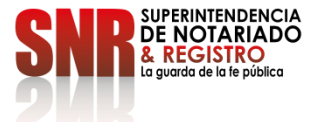

Dar clic en la lupa *q* en donde encontrará la respuesta de su PQRSD, la cual podrá descargar en formato PDF.

| 🛱 <mark> </mark> GOV.CO                                                                                                    |                       |                                                                         | Portal                |
|----------------------------------------------------------------------------------------------------|-----------------------|-------------------------------------------------------------------------|-----------------------|
| SNR SUPERINTENDENCIA<br>DE NOTARIADO<br>& REGISTRO<br>Io guada de lo fe público                                                                             | Anos                  | El futuro<br>es de todos                                                | oblerno<br>e Colombia |
| SNR 🔳 Mis PQRSD                                                                                                    |                       | Mi perfil 🚽                                                             | <b>→</b> ) Salir      |
| >> Descripción de radicado                                                                                                    |                       |                                                                         |                       |
| NOMBRE:                                                                                                    | IDENTIFICACIÓN:       | UBICACIÓN: CUNDINAMARCA - BOGO                                          | TA / BOGOTA           |
| Radicado: SNR2020ER003998<br>Constancia de la solicitud: Desca<br>Fecha: 2020-01-21 11:50:47<br>Estado: Finalizada<br>Asunto: Información tramite de Regist | rgar<br>ro            |                                                                         |                       |
| Descripción de la Solicitud:<br>Agradezco me informen como puedo r                                                                                          | egistrar una hipoteca | Respuesta: SNR2020EE002449 🔊<br>Bogotá, 23 de enero de 2020<br>Señor(a) |                       |
| 1                                                                                                    |                       | ASUNTO: Respuesta al radicado SNR2020ER003998<br>Respetado(a) señor(a): |                       |